## **Remote Team Member: Updating Work Address**

#### USE HOME ADDRESS AS WORK ADDRESS

If you are team member working from home, you will need to follow the steps below to ensure that your payroll taxes are withheld correctly.

#### **Getting Started**

From the Workday Homepage:

1. Click on the Personal Information worklet on the menu.

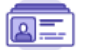

**Personal Information** 

2. Click Contact Information under Change.

Contact Information

#### 3. Click on Edit.

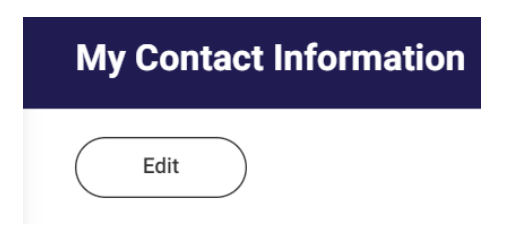

4. Scroll down to the <u>Work Contact Information</u> section. Click on add under **Alternate Work Location**.

#### 5. Enter the **Effective Date**.

| Alternate Work Location |
|-------------------------|
| Address<br>New Address  |
| Effective Date          |

6. Check the box under **Use Primary Home Address** for taxation purposes (or you can manually type in your address).

Use Primary Home Address

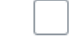

7. Click the check 🧹 button to save your changes.

8. Click on Submit.

Table of ContentsPage 1: Use Home Address asWork AddressPage 2: Edit CurrentAlternate Work Location

# exos

### EDIT CURRENT ALTERNATE WORK LOCATION

1. Click on the Personal Information worklet on your Home page.

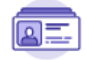

Personal Information

#### 2. Click Contact Information under Change.

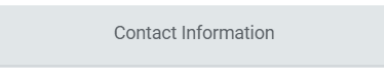

3. Click on Edit.

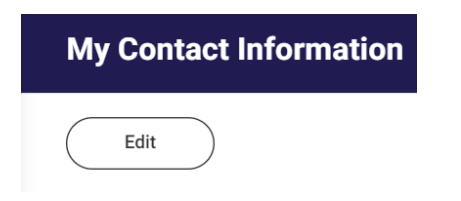

4. Scroll down to the Work Contact Information section. Click on the pencil icon next to Alternate Work Location to edit.

| Alternate Work Location                   |     |
|-------------------------------------------|-----|
| Address                                   | < ✓ |
| New Address                               |     |
| Effective Date                            |     |
| Use Primary Home Address                  |     |
| Country *                                 |     |
| $\times$ United States of America $\fbox$ |     |
| Address Line 1 *                          |     |

- 5. Enter the Effective Date.
- 6. Check the box under Use Primary Home Address for taxation purposes (or you can manually type in your address).

Use Primary Home Address

7. Click the check 🗸 button to save your changes.

8. Click on Submit.